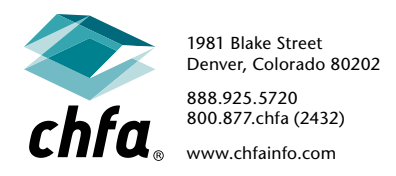

## insight tenant file upload instructions

## Asset Management

In some cases, CHFA Program Compliance Officers will conduct the file portion of LIHTC and CHFA Loan program compliance reviews electronically. Once an electronic review is confirmed by the Program Compliance Officer, owners may submit their tenant files for review using the CHFA Insight system.

CHFA's Insight system allows registered users to submit documents up to 20MB in size in a secure manner, protecting any Personally Identifiable Information ("PII"), such as Social Security numbers and birthdates. If you have not yet registered for Insight, please complete an enrollment form at www.chfainfo.com/arh/asset/LIHTCForms/Insight-Enrollment-Form.pdf and email it to Peggy Boyd at pboyd@chfainfo.com.

## how to upload tenant files via insight

Once registered, follow the steps outlined below to upload the tenant files selected by CHFA.

- Scan and save each selected tenant file to your computer in .pdf format.
  - Ensure each tenant file contains a completed CHFA Electronic File Review Checklist at www.chfainfo.com/arh/asset/LIHTCForms/Electronic-File-Review-Checklist.pdf as the first page.
  - Since Insight can accept only files that are 20 MB or smaller in size, please divide any file that is over 20 MB into several smaller files.
  - If you are unable to save your file to .pdf format, please contact your Program Compliance Officer for possible alternatives.
- Sign into Insight at www.echfa.com/Insight/login and select the "Upload Documents" icon 🟠 for your property.

| Select year to view 2020 • | For Properties with Management Reviews 2 Document                                                                                                    | 3 | Open           |
|----------------------------|----------------------------------------------------------------------------------------------------|---|----------------|
|                            | Response to LIHTC and/or CHFA Loan Management Review<br>and Physical Inspection<br>Please select the correct calendar year above for the response<br>you are submitting<br>select file | 4 | Upload File(s) |

- 1. Select the "year to view" from the drop-down list (use the current year), then scroll down to the section titled "For Properties with Management Reviews."
- 2. Under "Response to LIHTC and/or CHFA Loan Management Review and Physical Inspection," click the "select file" button and then browse for the tenant file that you scanned and saved to your computer.
- 3. Highlight the tenant file on your computer and click the "Open" button. Then click "Upload File(s)."
- 4. Email your Program Compliance Officer to notify them once all the requested tenant files have been uploaded.

If you have any questions or run into any technical issues, please contact your Program Compliance Officer directly.